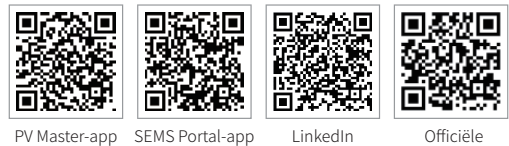

Officiële bedrijfswebsite LinkedIn

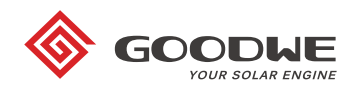

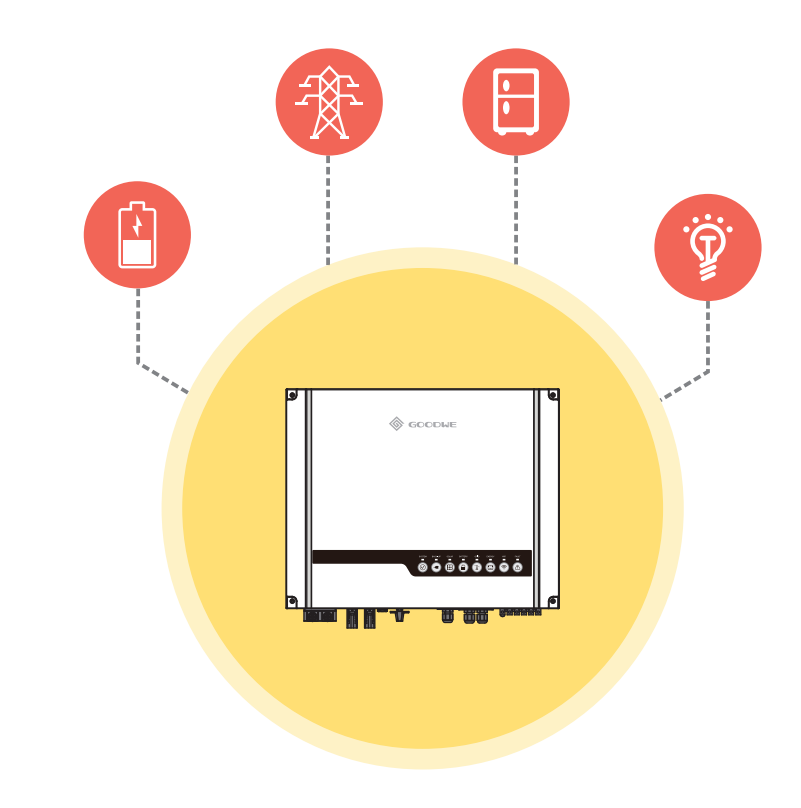

# **ES INSTRUCTIES VOOR SNELLE INSTALLATIE**

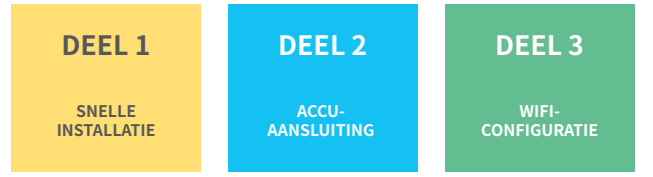

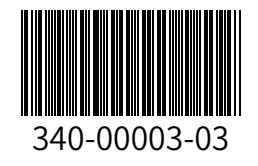

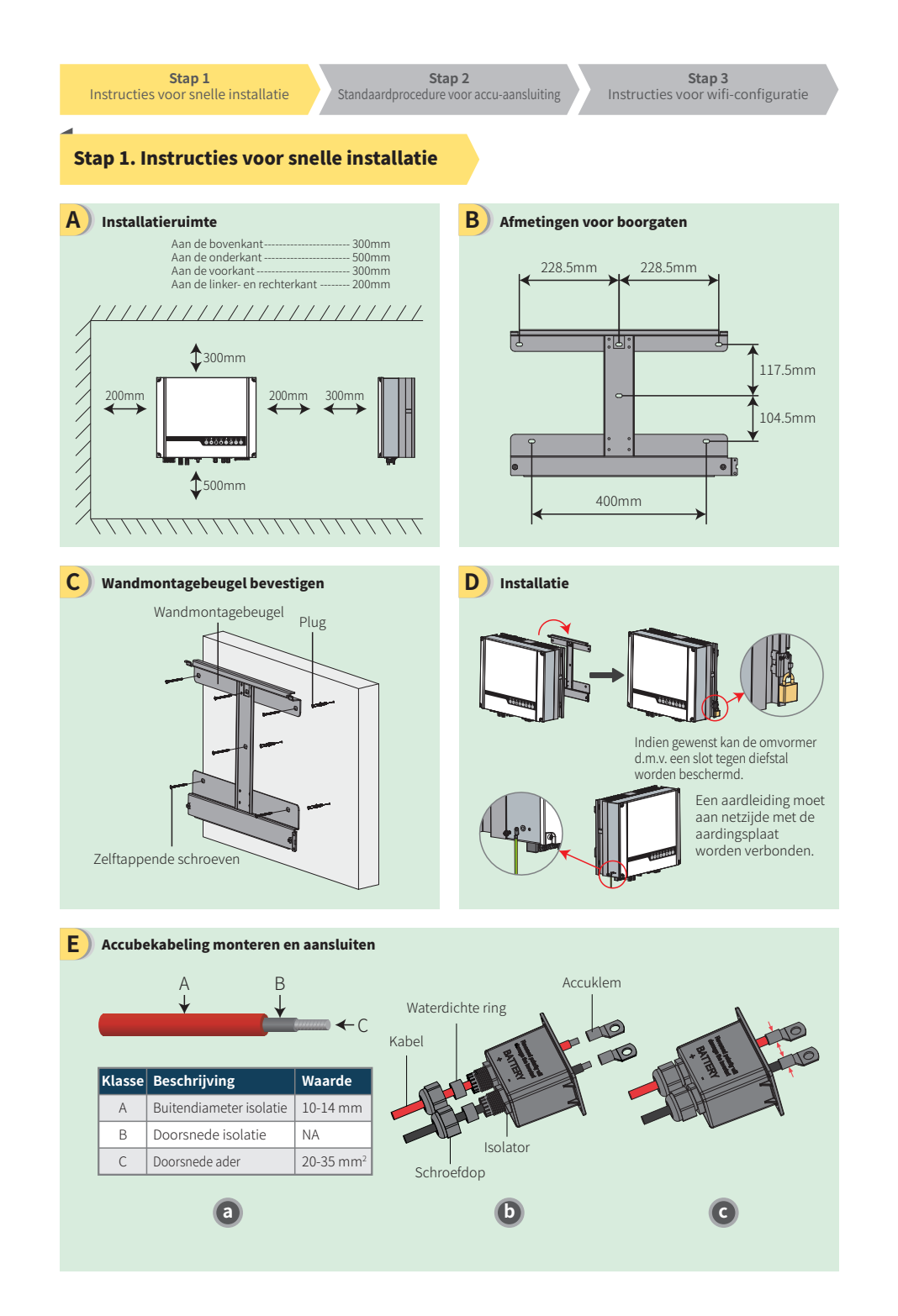

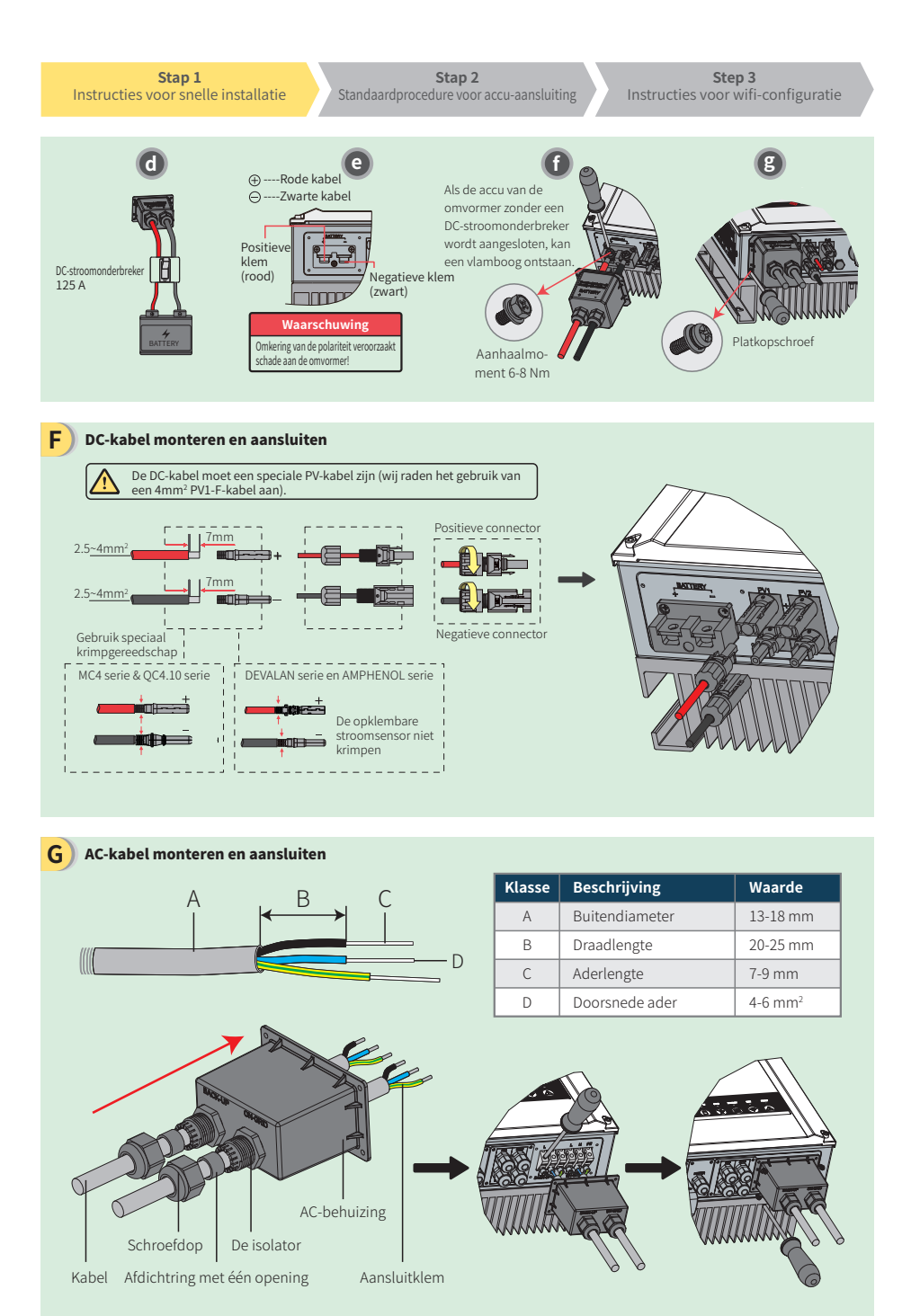

Zorg ervoor dat de L-, N- en PE-kabels op de juiste klemmen worden aangesloten.

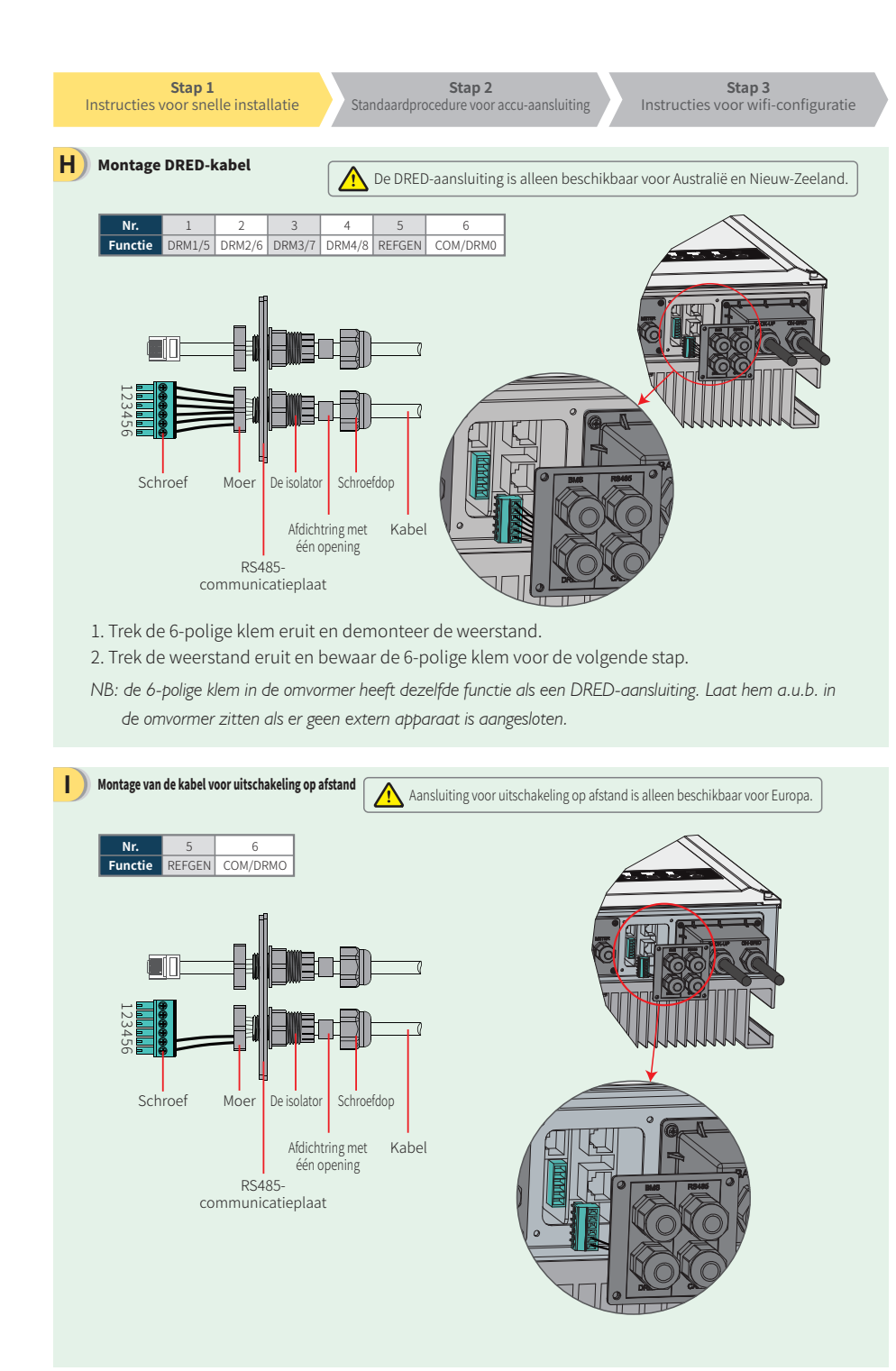

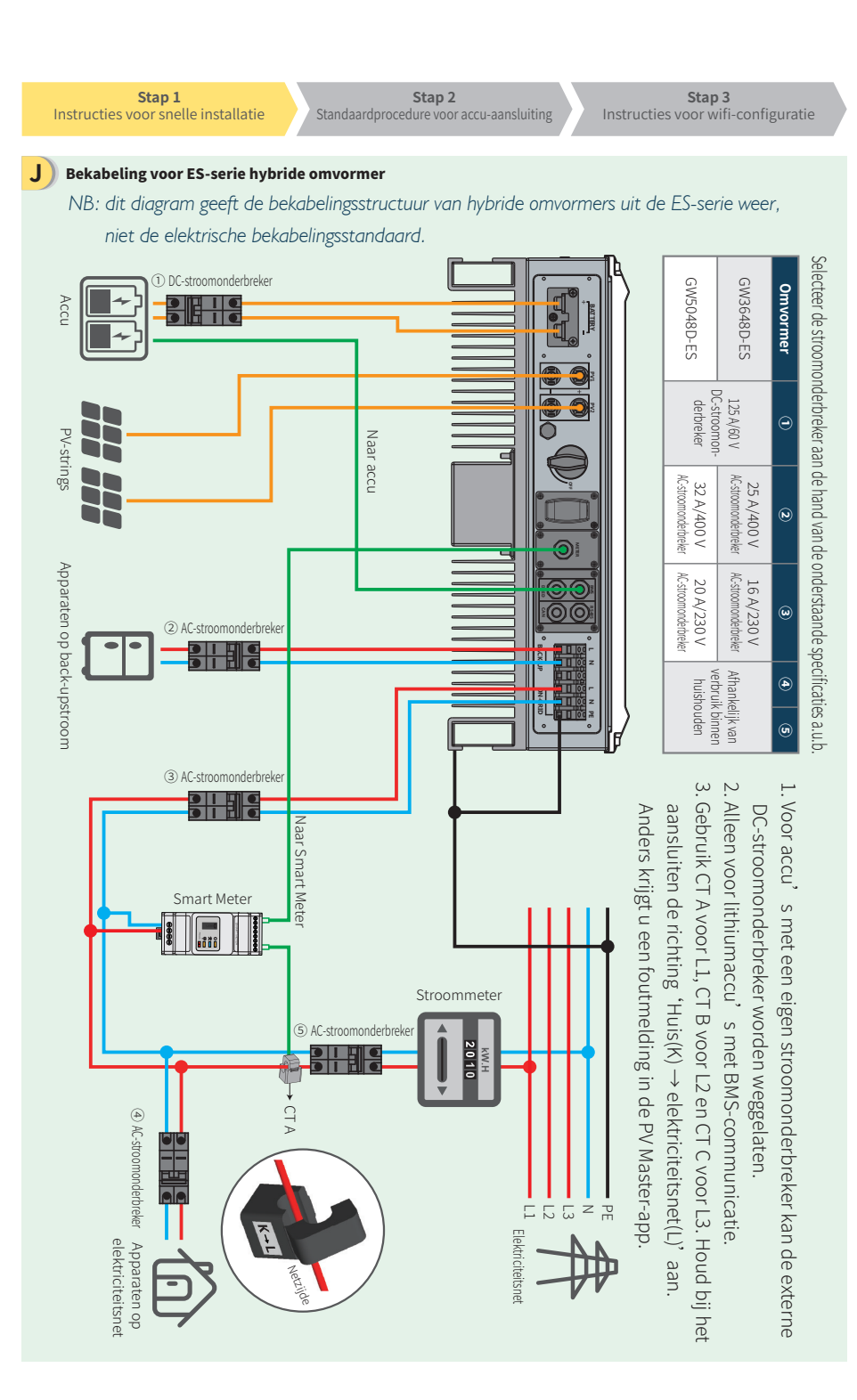

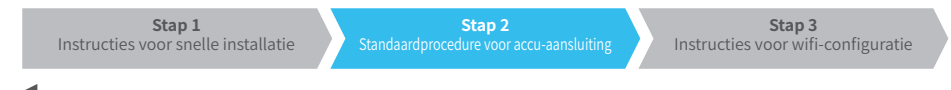

Stap 2. Standaardprocedure voor accu-aansluiting met ES-omvormer

NB: deze handleiding biedt alleen informatie over de aansluiting van de accu op GoodWe-omvormers. Raadpleeg voor andere toepassingen van de accu de betreffende gebruikershandleiding. Deze handleiding is alleen van toepassing op bepaalde accumodellen en geldt niet voor alle modellen. Accumodellen kunnen zonder voorafgaande kennisgeving worden gewijzigd.

D

G

#### 1. BYD

Voor BYD B-BOX-serie met hybride omvormer.

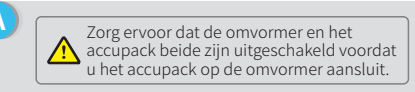

NB: als er meer dan één accubank op de omvormer is aangesloten, is een ADDR-instelling van de accu verplicht. Raadpleeg de handleiding van de accu voor gedetailleerde instructies.

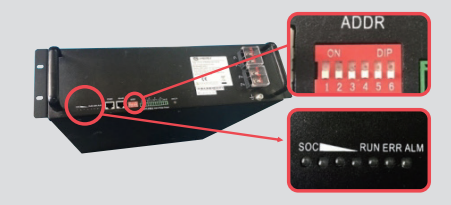

- 1. Strip de kabel.
- 2. Duw de kabel door het afdekkapje van de klem. 3. Steek het metalen uiteinde in de R-type accuklem (25-8) uit de accessoiredoos en krimp deze stevig vast
- 4. Sluit de kabel aan op het aansluitblok van de hybride omvormer en plaats het afdekkapje van de klem terug op de omvormer.

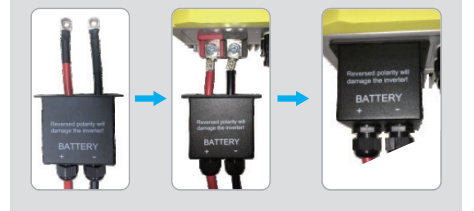

Het andere uiteinde van de kabel met het label 'To Battery' (Naar accu) moet worden aangesloten op de CAN-poort op de BYD BMU-box.

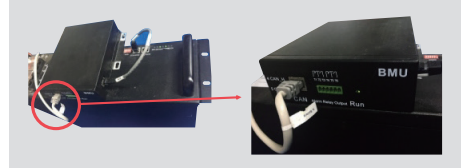

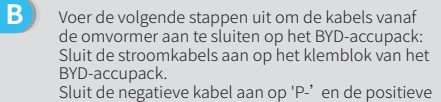

kabel op 'P+'

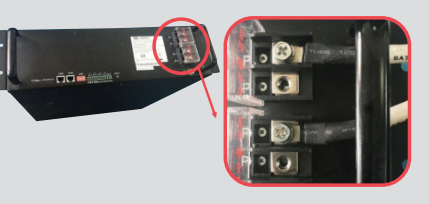

De communicatiekabel voor de accu is aan de omvormer bevestigd. Gebruik deze kabel als communicatiekabel voor de accu.

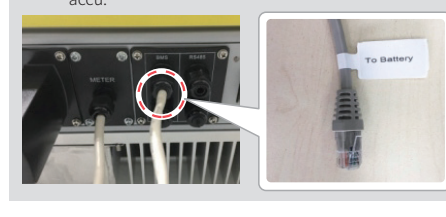

Kies in de PV Master-app het 😁 BYD juiste accutype voor uw systeem door BYD B-Box Pro 2.5 0 'Accumodel' te BYD B-Box Pro 5.0  $\oslash$ selecteren: met andere accu's is BYD B-Box Pro 7.5  $\oslash$ geen communicatie mogelijk.

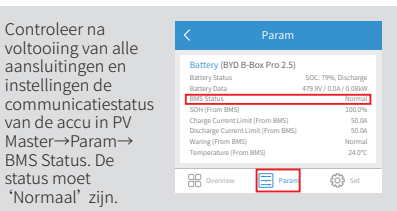

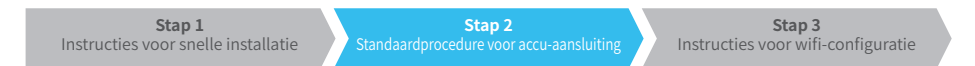

### 2. BYD

Voor BYD LV-serie met hybride omvormer.

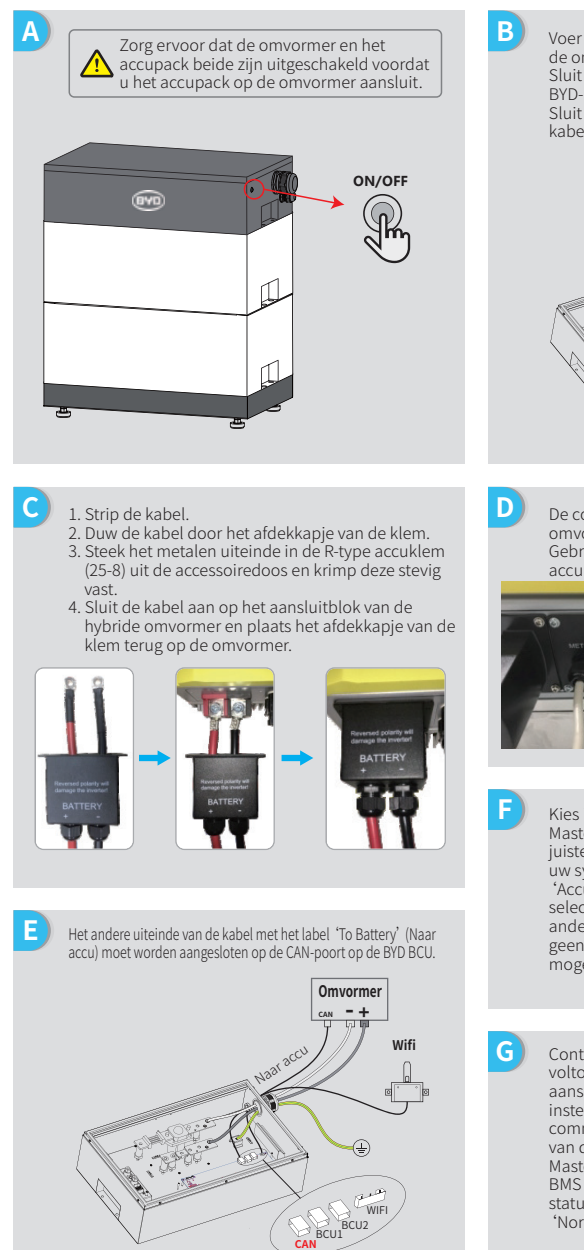

Voer de volgende stappen uit om de kabels vanaf de omvormer aan te sluiten op het BYD-accupack: Sluit de stroomkabels aan op het klemblok van het BYD-accupack.

Sluit de negatieve kabel aan op '-' en de positieve kabel op '+'

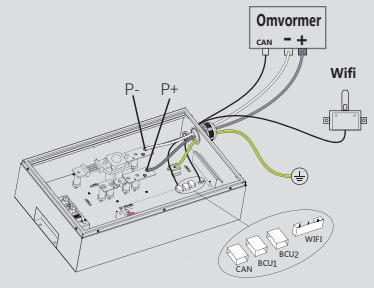

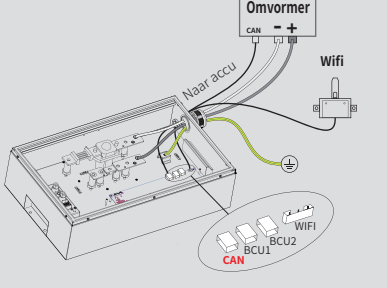

De communicatiekabel voor de accu is aan de omvormer bevestigd. Gebruik deze kabel als communicatiekabel voor de

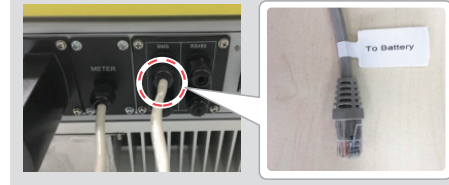

| 6     | Kies in de DV        |
|-------|----------------------|
| v = - | Kies in de PV        |
|       | Master-app het       |
|       | juiste accutype voor |
|       | uw systeem door      |
|       | 'Accumodel' te       |
|       | selecteren; met      |
|       | andere accu's is     |
|       | geen communicatie    |
|       | mogelijk.            |

| ot     | Select Battery Model |           |
|--------|----------------------|-----------|
| e voor | BYD                  | ^         |
| loor   | Battery-Box Pro 16.5 | $\odot$   |
| et     | Battery-Box L 3.5    | 0         |
| s is   | Battery-Box L 7.0    | $\oslash$ |
| meatic |                      |           |
|        |                      |           |

Controleer na voltooiing van alle aansluitingen en instellingen de communicatiestatus van de accu in PV Master→Param→ BMS Status. De status moet 'Normaal' zijn.

| Battery (Battery-Box L 3.5)<br>Battery Status<br>Battery Data                     | SOC: 99%, Discharge<br>53.2V / 0.4A / 0.02kW |
|-----------------------------------------------------------------------------------|----------------------------------------------|
| BMS Status<br>SOH (From BMS)<br>Charge Current Limit (From BMS)                   | Normal<br>95.0%<br>50.0A                     |
| Discharge Current Limit (From BMS)<br>Waring (From BMS)<br>Temperature (From BMS) | 50.0A<br>Normal<br>24.0°C                    |
| B Overview                                                                        | 💮 Set                                        |
|                                                                                   |                                              |

## 3. GCL

Voor gebruik van accu's van de GCL E-KwBe-serie met de hybride omvormer.

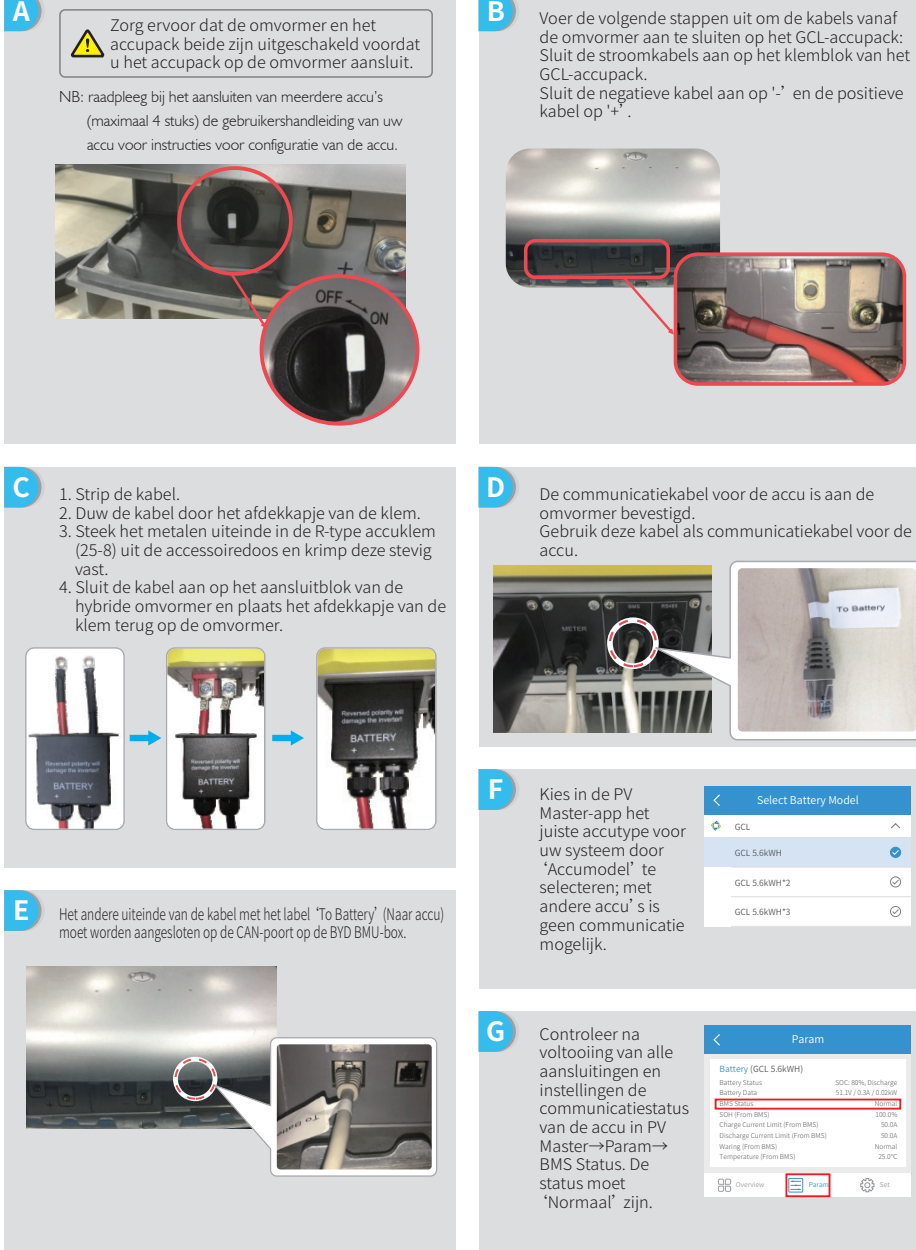

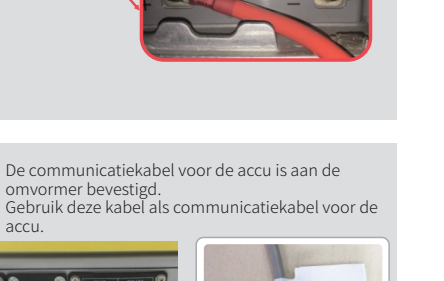

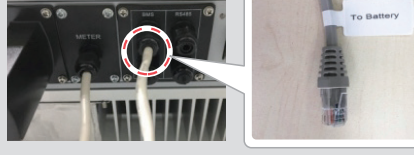

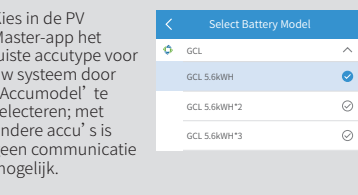

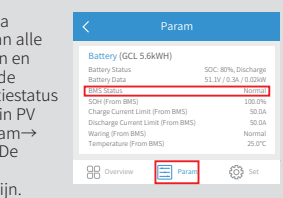

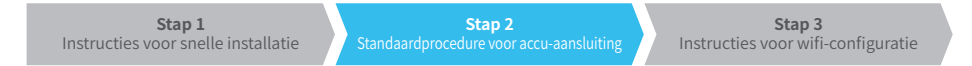

#### 4. LG

Voor gebruik van accu's van de LG RESU-serie met de hybride omvormer.

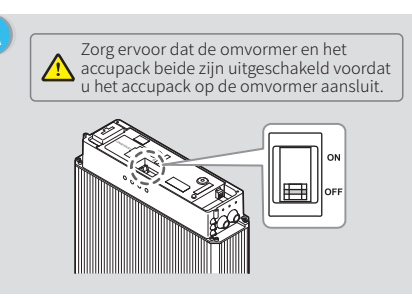

Voer de stroomkabels door de afdichtingsring en

2. Steek het metalen uiteinde in de R-type accuklem (25-8) uit de accessoiredoos van de LG accu en

3. Plaats het afdekkapje van de accuklem terug op

1. Verwijder het afdekkapje van het klemblok.

De communicatiekabel voor de accu is aan de

Gebruik deze kabel als communicatiekabel voor de

De accu is voorzien van drie DIP-schakelaars en drie draaischakelaars, die moeten worden ingesteld zoals

NB: RESU6.4EX beschikt niet over DIP-schakelaars; hier kan deze

sluit ze aan op het klemblok.

krimp deze stevig vast.

de omvormer.

omvormer bevestigd.

hieronder afgebeeld

instructie worden genegeerd.

 $\bigcirc$ 

Е

G

accu

B Verwijder de bovenste kap. Pak daarvoor de kap aan twee kanten vast en trek hem omhoog.

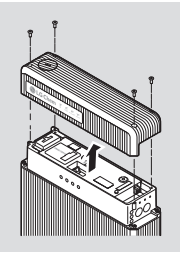

- D 1. Strip de kabel.
  - 2. Duw de kabel door het afdekkapje van de klem. 3. Steek het metalen uiteinde in de R-type
  - accuklem (25-8) uit de accessoiredoos en krimp deze stevig vast.
  - 4. Sluit de kabel aan op het aansluitblok van de hybride omvormer en plaats het afdekkapje van de klem terug op de omvormer.

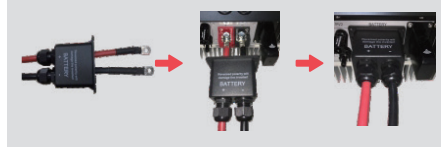

Het andere uiteinde van de kabel met het label 'To F Battery' (Naar accu) moet worden aangesloten op de CAN-poort aan de bovenzijde van de LG-accu.

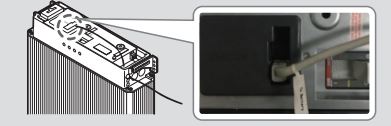

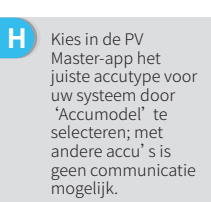

| Or & LG<br>LG RESU 6.4EX | ^         |
|--------------------------|-----------|
| LG RESU 6.4EX            |           |
|                          | $\odot$   |
| GCL RESU 6.5             | 0         |
| GCL RESU 3.3             | $\oslash$ |

Controleer na voltooiing van alle aansluitingen en instellingen de communicatiestatus van de accu in PV Master→Param→ BMS Status, De status moet 'Normaal' zijn.

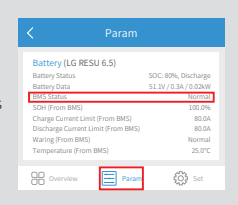

#### 5. Pvlon

Voor gebruik van accu's van de Pylon US2000 en US3000-serie met de hybride omvormer.

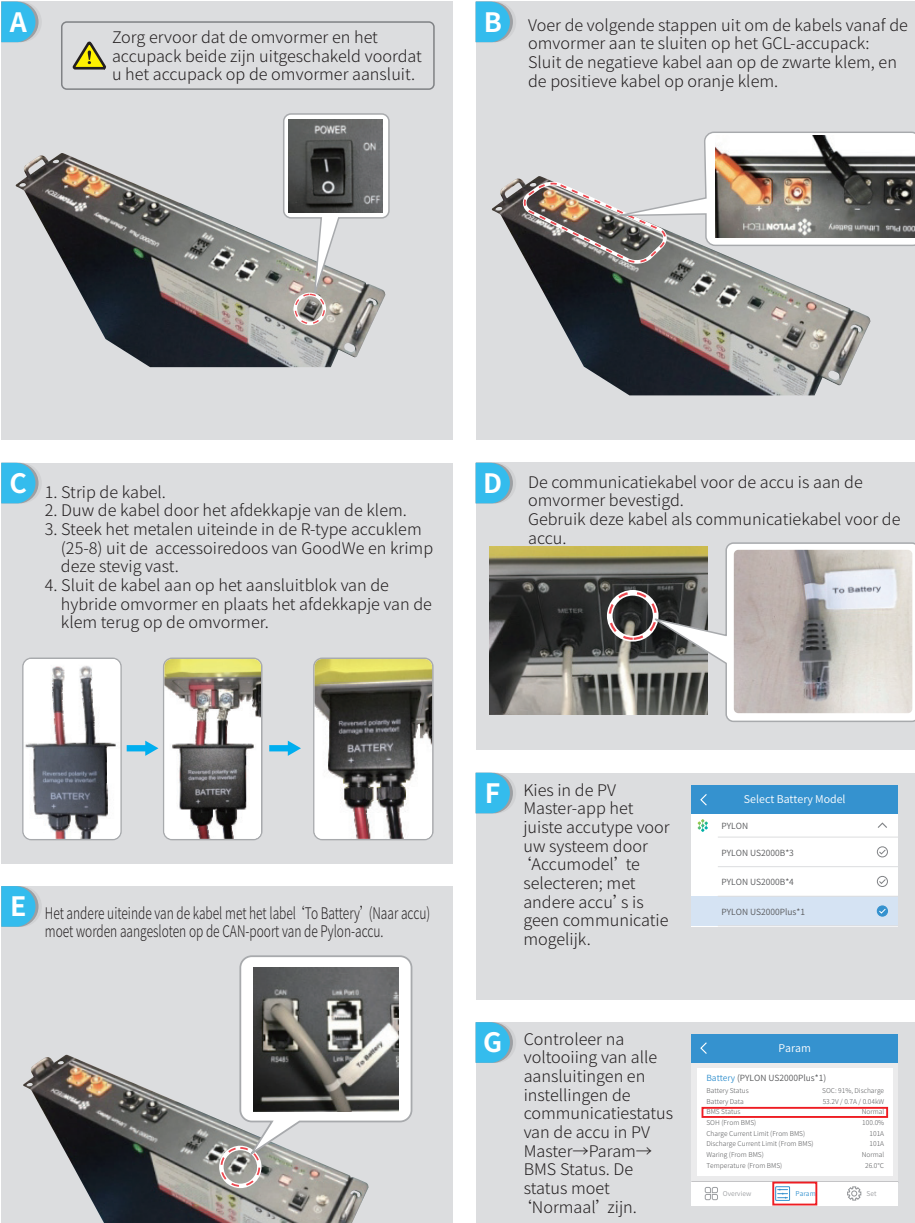

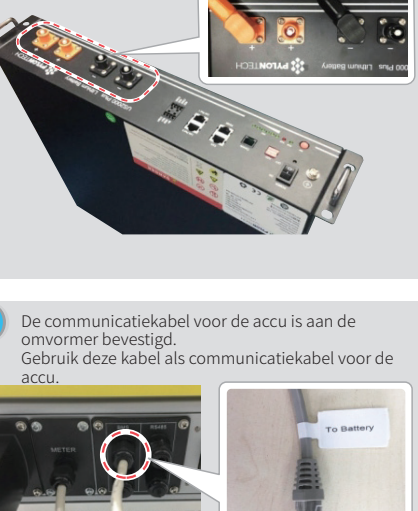

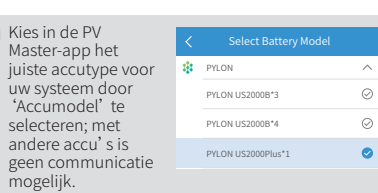

ද්ථු Set

Param

Battery (PYLON US2000Plus\*1) B Overview

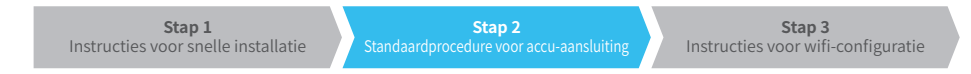

#### 6. Dvness

Voor gebruik van accu's van de Dyness B4850 met de hybride omvormer.

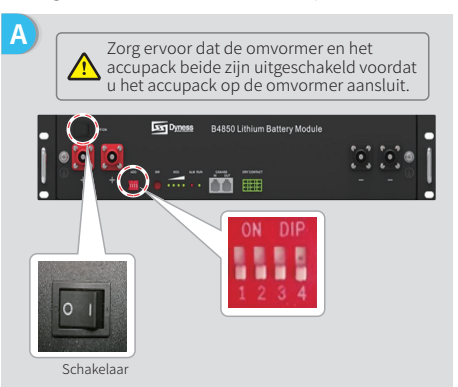

NB: als er meer dan één accubank op de omvormer is aangesloten, is een ADDR-instelling van de accu verplicht. Raadpleeg de gebruikershandleiding van de accu voor

Strip de kabel.
 Duw de kabel door het afdekkapje van de klem.
 Steek het metalen uiteinde in de R-type accuklem

4. Sluit de kabel aan op het aansluitblok van de

(25-8) uit de accessoiredoos van GoodWe en krimp

hybride omvormer en plaats het afdekkapje van de

gedetailleerde instructies.

1. Strip de kabel.

deze stevig vast.

klem terug op de omvormer.

С

E

В Voer de volgende stappen uit om de kabels vanaf de omvormer aan te sluiten op het Dyness-accupack: Sluit de negatieve kabel aan op de zwarte klem, en de positieve kabel op de rode klem.

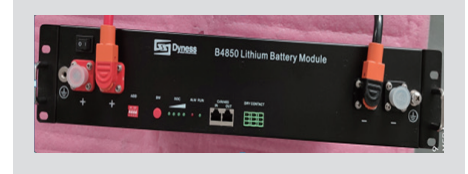

D De communicatiekabel voor de accu is aan de omvormer bevestigd. Gebruik deze kabel als de communicatiekabel voor de accu.

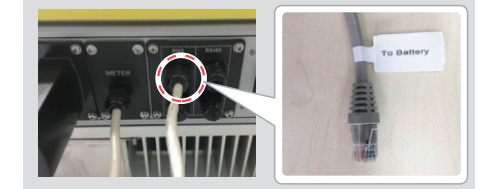

Kies in de PV Master-app het juiste accutype voor uw systeem door 'Accumodel' te selecteren; met andere F accu' s is geen communicatie mogelijk.

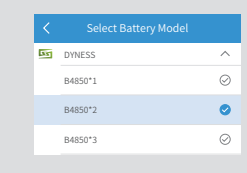

Het andere uiteinde van de kabel met het label 'To Battery' (Naar accu) moet worden aangesloten op de CAN-poort van de Dyness-accu.

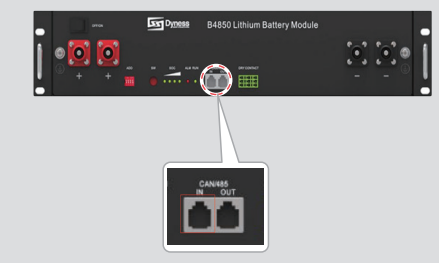

G Controleer na voltooiing van alle aansluitingen en instellingen de communicatiestatus van de accu in PV Master  $\rightarrow$  Param  $\rightarrow$  BMS Status. De status moet 'Normaal' zijn.

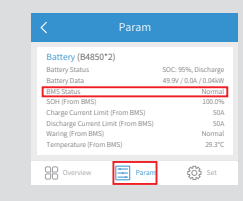

#### 7. Alpha

Voor gebruik van accu's van de Alpha Smile5-Bat-serie met de hybride omvormer.

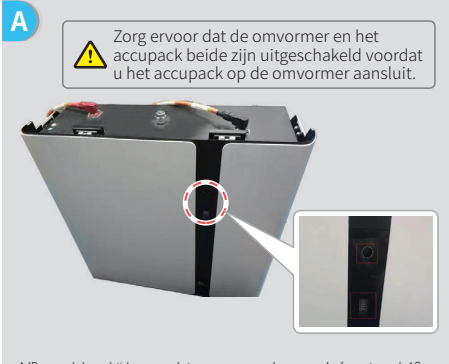

- NB: raadpleeg bij het aansluiten van meerdere accu's (maximaal 40 stuks) de gebruikershandleiding van de accu voor instructies voor de configuratie. Het indicatielampje op de accu moet uit zijn.
- ) 1. Strip de kabel.
- Duw de kabel door het afdekkapje van de klem.
   Steek het metalen uiteinde in de R-type accuklem (25-8) uit de accessoiredoos van GoodWe en krimp deze stevig vast.
- Sluit de kabel aan op het aansluitblok van de hybride omvormer en plaats het afdekkapje van de klem terug op de omvormer.

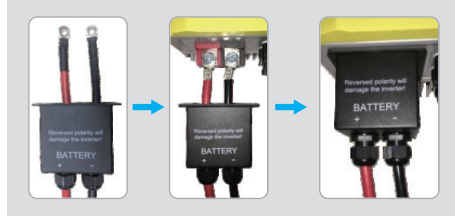

E Het andere uiteinde van de kabel met het label 'To Battery' (Naar accu) moet worden aangesloten op de CAN-poort van de Alpha Smile5-accu.

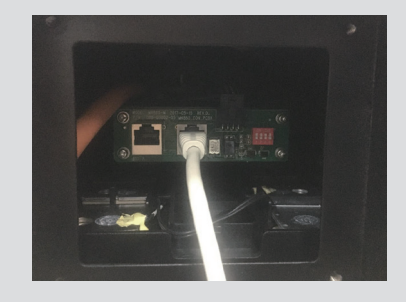

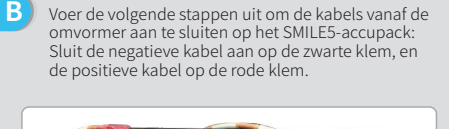

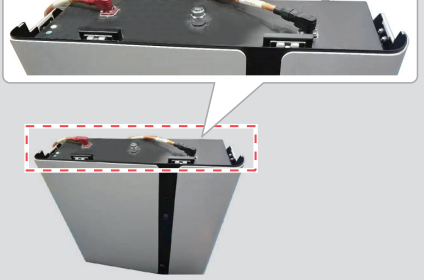

D De communicatiekabel voor de accu is aan de omvormer bevestigd. Gebruik deze kabel als communicatiekabel voor de accu.

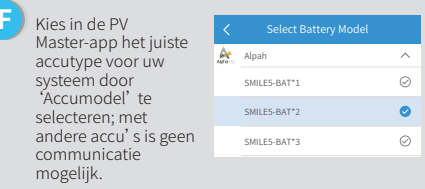

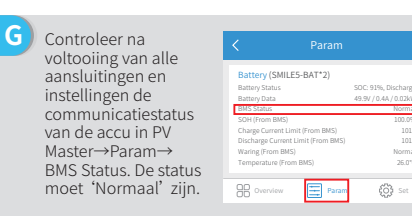

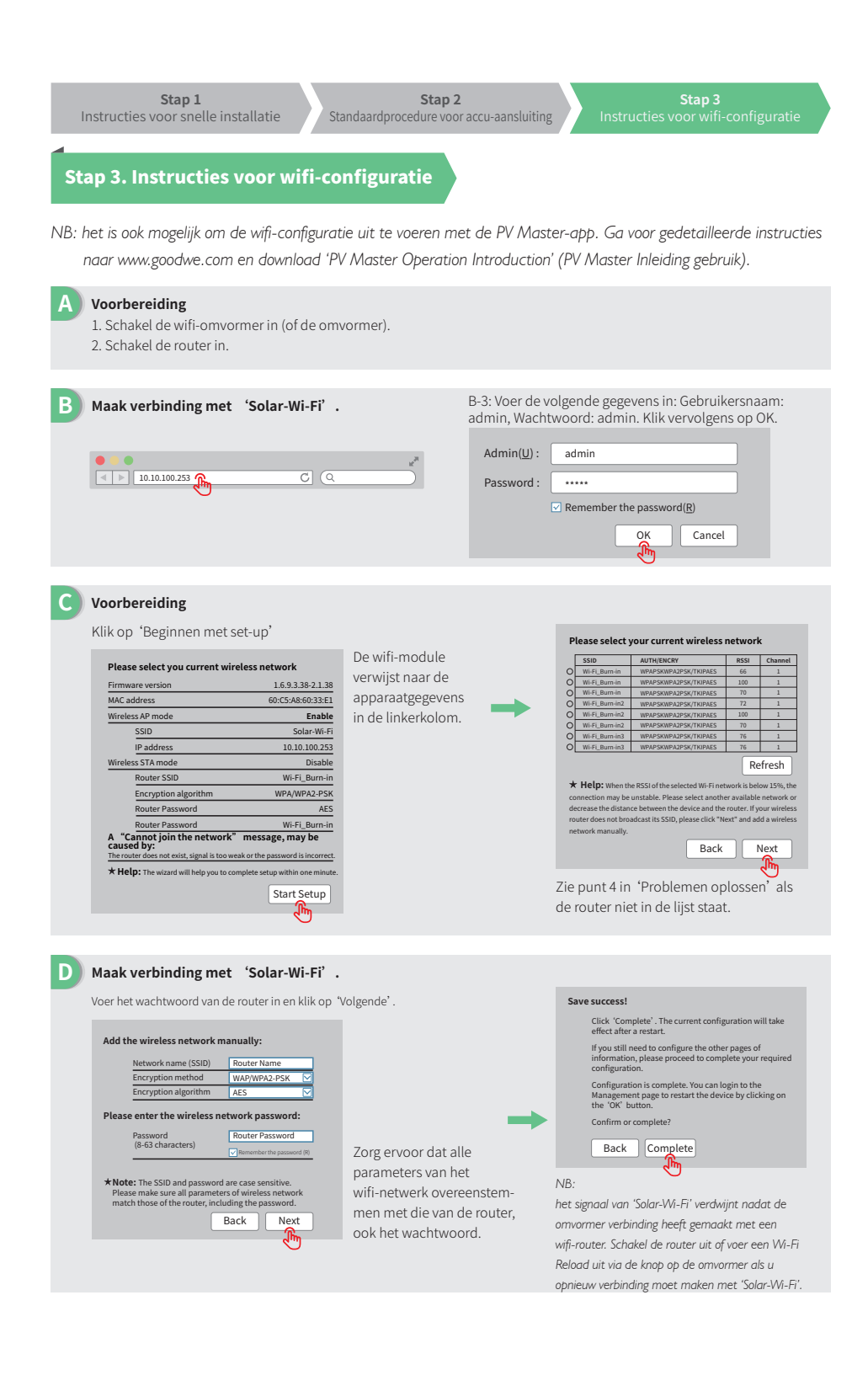

#### E Problemen oplossen

| Nr. | Probleem                                                                                         | Controlestappen                                                                                                    |
|-----|--------------------------------------------------------------------------------------------------|----------------------------------------------------------------------------------------------------|
| 1   | Kan Solar-Wi-Fi-sig-<br>naal niet vinden.                                                        | <ol> <li>Controleer of de omvormer is ingeschakeld.</li> <li>Plaats uw smart apparaat dichter bij de omvormer.</li> <li>Start de omvormer opnieuw op.</li> <li>Voer een Wi-Fi Reload uit volgens de instructies in de gebruikershandleiding.</li> </ol>                                                                                                    |
| 2   | Kan geen verbinding<br>maken met<br>Solar-Wi-Fi-signaal.                                         | <ol> <li>Probeer het wachtwoord: 12345678.</li> <li>Start de omvormer opnieuw op.</li> <li>Zorg ervoor dat er geen ander apparaat is verbonden met Solar-Wi-Fi.</li> <li>Voer een Wi-Fi Reload uit en probeer het opnieuw.</li> <li>Als de wifi-module direct na het invoeren van het juiste wachtwoord<br/>geen verbinding maakt, worden speciale tekens in het hotspotwacht-<br/>woord mogelijk niet door de module ondersteund.</li> </ol>                                                                                                    |
| 3   | Kan niet inloggen<br>bij website<br>10.10.100.253.                                               | <ol> <li>Zorg ervoor dat zowel de gebruikersnaam als het wachtwoord admin zijn.</li> <li>Voer een Wi-Fi Reload uit en probeer het opnieuw.</li> <li>Probeer het met een andere browser (bijvoorbeeld Google Chrome,<br/>Firefox, IE, Safari etc.).</li> <li>Zorg dat u inlogt op het webadres 10.10.100.253.</li> </ol>                                                                                                    |
| 4   | Kan router SSID niet<br>vinden.                                                                  | <ol> <li>Plaats de router dichter bij de omvormer of gebruik een wifi-repeater.</li> <li>Sluit de router aan en log in op de betreffende instellingenpagina om te<br/>bepalen welk kanaal deze gebruikt. Zorg ervoor dat dit kanaalnummer<br/>niet hoger is dan 13. Is dit wel het geval, wijzig dan het kanaalnummer.</li> </ol>                                                                                                    |
| 5   | Kan Solar-Wi-Fi-sig-<br>naal niet vinden.                                                        | <ol> <li>Start de omvormer opnieuw op.</li> <li>Maak verbinding met Solar-Wi-Fi en meld u opnieuw aan. Controleer of<br/>'SSID', 'Beveiligingsmodus', en 'Autorisatiezin' overeenstemmen met<br/>die van de router.</li> <li>Maak verbinding met de router en meld u aan om te controleren of het<br/>aantal verbindingen het maximale aantal heeft bereikt. Kijk ook welk<br/>kanaal er wordt gebruikt. Zorg ervoor dat dit kanaalnummer niet hoger<br/>is dan 13. Is dit wel het geval, wijzig dan het kanaalnummer.</li> <li>Start de router opnieuw op.</li> <li>Plaats de router dichter bij de omvormer of gebruik een wifi-repeater.</li> </ol> |
| 6   | Na de configuratie<br>knippert de wifi-led op<br>de omvormer telkens<br>vier keer achter elkaar. | <ol> <li>Maak verbinding met de router en ga naar de portal<br/><u>www.semsportal.com</u>. Controleer of de portal bereikbaar is.</li> <li>Start de router en de omvormer opnieuw op.</li> </ol>                                                                                                    |